#### IMPRIMIR DAM DO ITBI E RESPONDER PENDÊNCIA

1) Clicar em SOLICITAÇÕES DE SERVIÇOS

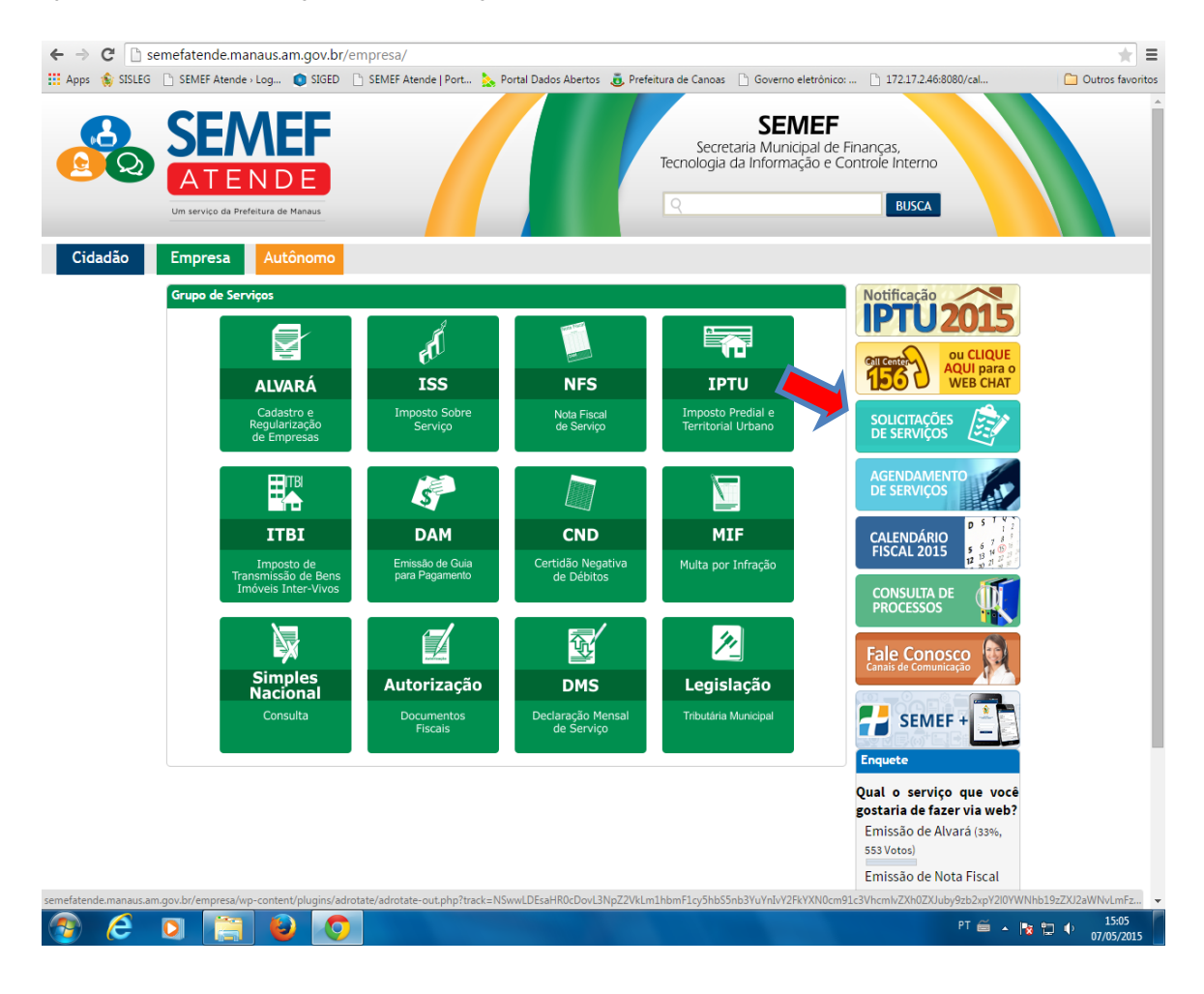

| $\leftarrow \Rightarrow 0$ | C 🗋 s    | iged.mar            | naus.am.gov.                             | <b>br</b> /cadasti        | rousuarioexterno/De                                    | fault.aspx                |                                |                                                                 |                                     |              | * =                       |
|----------------------------|----------|---------------------|------------------------------------------|---------------------------|--------------------------------------------------------|---------------------------|--------------------------------|-----------------------------------------------------------------|-------------------------------------|--------------|---------------------------|
| Apps 🐧                     | 💱 SISLEG | 🗋 SEME              | F Atende - Log                           | ISIGED SIGED              | SEMEF Atende   Port                                    | > Portal Dados Abertos    | 🥫 Prefeitura de Canoas         | 🗋 Governo eletrônico:                                           | 172.17.2.46:808                     | 30/cal       | Cutros favorito           |
| 2                          | 2        | S<br>A<br>Um serv   | TEN [                                    | e Manaus                  |                                                        |                           | Secre<br>Tecnologia            | SEMEF<br>taria Municipal de Fir<br>da Informação e Cor          | nanças,<br>htrole Interno<br>Buscar |              |                           |
| Cida                       | dão      | Empr                | esa Au                                   | tônomo                    |                                                        |                           |                                |                                                                 |                                     |              |                           |
|                            |          | Acesso              | ao Sistema                               |                           |                                                        |                           |                                |                                                                 |                                     |              | 1                         |
|                            |          | Para foi<br>abaixo: | malizar um pr                            | ocesso digiti             | al na SEMEF ou acompan                                 | har as solicitações forma | alizadas, é necessário qu      | e você efetue seu cadas                                         | tro. Para isto, utiliz              | ze os campos |                           |
|                            |          |                     |                                          | JÁ                        | SOU CADASTRADO                                         |                           | AIND                           | A NÃO SOU CADAST                                                | RADO                                |              |                           |
|                            |          |                     | CPF/CNPJ<br>Senha<br>Código de<br>Acesso | ACESSO                    | SEM CERTIFICADO DIGI                                   | FAL<br>Esqueci a senha    | CADAS                          | TRO SEM CERTIFICADO                                             | DIGITAL                             |              |                           |
|                            |          |                     |                                          | ACESSO CO                 | DM CERTIFICADO DIGITA                                  | ۱ <mark>Զ</mark>          | CADASTR                        | RO COM CERTIFICADO DI                                           | GITAL                               |              |                           |
|                            |          |                     | Conecte                                  | o seu <b>Toke</b><br>suas | n e clique no botão entra<br>solicitações de serviços. | ar para iniciar           | Conecte o seu Tol<br>botão cao | <b>ken</b> , selecione o seu cert<br>dastrar para iniciar o seu | ificado e clique no<br>cadastro.    |              |                           |
|                            |          |                     |                                          |                           | Entrar                                                 |                           |                                | Cadastrar                                                       |                                     |              |                           |
|                            |          |                     |                                          |                           |                                                        |                           |                                |                                                                 |                                     |              |                           |
|                            |          |                     |                                          |                           | Informaç                                               | cões sobre como adquii    | rir o cerficado digital (      | Clique Aqui                                                     | :                                   |              |                           |
|                            |          |                     |                                          |                           |                                                        | www.bnd                   | es.aov.br                      |                                                                 |                                     |              |                           |
| <b>@</b>                   | e        |                     |                                          | ) 🧕                       |                                                        |                           |                                |                                                                 |                                     | PT 🗃 🔺 🔒     | a ≌ ♦ 15:06<br>07/05/2015 |

# 2) Informar Login (CPF/CNPJ) e senha ou Certificado Digital

# 3) Clicar em SOLICITAÇÕES REALIZADAS

| $\  \   \leftarrow \  \   \rightarrow \  \   C'$ | iged.manaus.am.gov.br/cadas                                             | trousuarioexterno/solicitacao_servico.aspx                                        |                                                           |                                                                |                            | ★ 〒 ☰            |
|--------------------------------------------------|-------------------------------------------------------------------------|-----------------------------------------------------------------------------------|-----------------------------------------------------------|----------------------------------------------------------------|----------------------------|------------------|
| 🔢 Apps 🔞 S                                       | SISLEG 🗋 SEMEF Atende - Log 🏮 SIGED                                     | 🗋 SEMEF Atende   Port 📐 Portal Dados Aberto:                                      | s 👵 Prefeitura de Canoas                                  | 🗅 Governo eletrônico: 🗋                                        | 172.17.2.46:8080/cal       | Cutros favoritos |
| 2                                                | SERVER<br>ATENDE<br>Un serviço da Prefeitura de Manaus                  |                                                                                   | Secre<br>Tecnologia                                       | SEMEF<br>taria Municipal de Finanç<br>da Informação e Controlo | as,<br>e Interno<br>Buscar |                  |
| Cidadã                                           | o Empresa Autônomo                                                      |                                                                                   |                                                           |                                                                | С                          | artório Abreu 🎫  |
|                                                  |                                                                         |                                                                                   |                                                           |                                                                |                            |                  |
| Solicitaçõe                                      | is de Serviços                                                          |                                                                                   |                                                           |                                                                |                            |                  |
|                                                  | Bem-vindo ao espaço virtual de so<br>verificar o andamento dos processo | licitação de serviços da SEMEF. Aqui você poderá<br>»s.                           | formalizar o seu process                                  | o digital para os diversos servi                               | iços disponíveis, bem co   | omo,             |
|                                                  | e 11 14 m                                                               |                                                                                   |                                                           |                                                                |                            |                  |
| Nova                                             | Solicitação                                                             |                                                                                   |                                                           |                                                                |                            |                  |
| Cidadão                                          |                                                                         | Solicite um serviço, selecionando un                                              | dos grupos disponível j                                   | oara o cidadão.                                                |                            |                  |
| Empresa                                          | i                                                                       | Solicite um serviço, selecionando un                                              | dos grupos disponível j                                   | para empresas.                                                 |                            |                  |
| Autônom                                          | 10                                                                      | Solicite um serviço, selecionando um                                              | dos grupos disponível j                                   | oara profissionais autônomo                                    | s.                         |                  |
| Acom                                             | npanhamento                                                             |                                                                                   |                                                           |                                                                |                            |                  |
| Solicitaçã                                       | ões realizadas                                                          | Acompanhe o andamento de suas sol                                                 | icitações e responda su                                   | as pendências.                                                 |                            |                  |
| Cada                                             | stro                                                                    |                                                                                   |                                                           |                                                                |                            |                  |
| Atualizar                                        | r contato                                                               | Você pode alterar seu e-mail e telefo                                             | ne.                                                       |                                                                |                            |                  |
| Alterar s                                        | enha                                                                    | Altere sua senha. Recomendável alte                                               | rá-la periodicamente.                                     |                                                                |                            |                  |
| Alterar e                                        | endereço de contato                                                     | Atualize seu endereço de contato ca                                               | dastrado no Portal Seme                                   | ef Atende.                                                     |                            |                  |
| Visualiza                                        | ır as informações cadastradas                                           | Você pode visualizar as suas informaç                                             | ões de cadastro.                                          |                                                                |                            |                  |
|                                                  |                                                                         |                                                                                   |                                                           |                                                                |                            |                  |
|                                                  | © 2014 - SECRETARIA MUNICIPAL                                           | DE FINANÇAS, TECNOLOGIA DA INFORMAÇÃO E CONTRO<br>pela Subsecretaria de Tecnologi | LE INTERNO / SEMEF - Aven<br>a da Informação - SUBTI / SI | ida Japurá nº 488 - Centro - Cep<br>MEF                        | : 69025-020 - Desenvolvid  | •                |
|                                                  | S 🗖 📷 🔊 🧖                                                               |                                                                                   |                                                           |                                                                | PT 👼                       | 15:06            |
|                                                  |                                                                         |                                                                                   |                                                           |                                                                |                            | 07/05/2015       |

|                                                                                                    |                                                                                                    |                                                                                                    |                                                     |                                                                             | 5 D ( )                                                                                                    | B.C. I                                |                                                                                                    |                                                                                 |                                                                                        |
|----------------------------------------------------------------------------------------------------|----------------------------------------------------------------------------------------------------|----------------------------------------------------------------------------------------------------|-----------------------------------------------------|-----------------------------------------------------------------------------|----------------------------------------------------------------------------------------------------|---------------------------------------|----------------------------------------------------------------------------------------------------|---------------------------------------------------------------------------------|----------------------------------------------------------------------------------------|
|                                                                                                    |                                                                                                    |                                                                                                    | se   Port 🔊                                         | , Portal Dados Abertos                                                      | Secre<br>Tecnologia                                                                                                    | SEM<br>taria Municip<br>da Informaç   | IEF<br>Dal de Finanças,<br>ão e Controle Intern                                                                                     | no                                                                              |                                                                                        |
| Um ser                                                                                                    | viço da Prefeitura de f                                                                                                    | tanaus<br>Dinomo                                                                                      |                                                     |                                                                             | ٩                                                                                                    | _                                     | Bu                                                                                                    | ıscar<br>Ca                                                                     | rtório Abreu 🚦                                                                         |
| Consultar Solicitação<br>NÚMERO:                                                                                                    | 0                                                                                                    | _                                                                                                    | -                                                   | -                                                                           | -                                                                                                    | -                                     | -                                                                                                    | -                                                                               | _                                                                                      |
| ASSUNTO:                                                                                                    |                                                                                                    |                                                                                                    |                                                     |                                                                             | SERVICO                                                                                                    | :                                     |                                                                                                    |                                                                                 |                                                                                        |
|                                                                                                    |                                                                                                    |                                                                                                    |                                                     |                                                                             |                                                                                                    |                                       |                                                                                                    |                                                                                 |                                                                                        |
| SELLOIONE                                                                                                    |                                                                                                    | •                                                                                                    |                                                     | PESQUISAR                                                                   | LIMPAR                                                                                                    |                                       |                                                                                                    |                                                                                 |                                                                                        |
| NÚMERO                                                                                                    | ASSUNTO                                                                                                    | ·                                                                                                    | SE                                                  | PESQUISAR                                                                   | LIMPAR                                                                                                    | ]                                     | DATA DE ABERTUR/                                                                                                    | A SITUAÇÃO                                                                      |                                                                                        |
| NÚMERO<br>2015.11209.12613.0.0216<br>AÇÃO                                                                                                    | ASSUNTO                                                                                                    | MENTO DO CADASTRO                                                                                     | DE ITBI                                             | PESQUISAR<br>ERVIÇO<br>AVALIAÇÂ                                             | LIMPAR                                                                                                    | 1                                     | DATA DE ABERTUR/<br>07/05/2015 13:27:29                                                                                             | A <mark>SITUAÇÃO</mark><br>TRAMITANDO                                           | D / SEM PENDÊNG                                                                        |
| NÚMERO<br>2015.11209.12613.0.0216<br>AÇÃO<br>2015.11209.12613.0.0216<br>AÇÃO                                                                                                    | ASSUNTO<br>GERENCIAI<br>GERENCIAI                                                                                                    | MENTO DO CADASTRO                                                                                     | DE ITBI                                             | PESQUISAR<br>ERVIÇO<br>AVALIAÇÂ<br>AVALIAÇÂ                                 | LIMPAR                                                                                                    | I                                     | DATA DE ABERTUR/<br>07/05/2015 13:27:29<br>07/05/2015 12:19:17                                                                      | A <mark>SITUAÇÃO</mark><br>TRAMITANDO                                           | D / SEM PENDÊN<br>D / SEM PENDÊN                                                       |
| NÚMERO<br>2015.11209.12613.0.0216<br>AÇÃO<br>2015.11209.12613.0.0216<br>AÇÃO<br>2015.11209.12613.0.0216<br>AÇÃO                                                                       | ASSUNTO<br>GERENCIAI<br>24<br>32<br>34<br>34<br>34<br>34<br>34<br>34<br>34<br>34<br>34<br>34                                              | MENTO DO CADASTRO<br>MENTO DO CADASTRO<br>MENTO DO CADASTRO                                           | DE ITBI<br>DE ITBI<br>DE ITBI                       | PESQUISAR<br>ERVIÇO<br>AVALIAÇÂ<br>AVALIAÇÂ<br>AVALIAÇÂ                     | LIMPAR<br>io de valor de itb<br>o de valor de itb                                                                                             | I I I I I I I I I I I I I I I I I I I | 07/05/2015 12:19:17<br>07/05/2015 12:19:17<br>07/05/2015 11:41:08                                                                   | A <mark>SITUAÇÃO</mark><br>TRAMITANDO<br>TRAMITANDO                             | D / SEM PENDÊN                                                                         |
| NÚMERO<br>2015.11209.12613.0.0216<br>AÇÃO<br>2015.11209.12613.0.0216<br>AÇÃO<br>2015.11209.12613.0.0216<br>AÇÃO<br>2015.11209.12613.0.0216<br>AÇÃO                                    | ASSUNTO<br>446<br>GERENCIAI<br>424<br>GERENCIAI<br>433<br>GERENCIAI<br>433<br>GERENCIAI                                                   | MENTO DO CADASTRO<br>MENTO DO CADASTRO<br>MENTO DO CADASTRO<br>MENTO DO CADASTRO                      | DE ITBI<br>DE ITBI<br>DE ITBI<br>DE ITBI<br>DE ITBI | PESQUISAR<br>ERVIÇO<br>AVALIAÇÂ<br>AVALIAÇÂ<br>AVALIAÇÂ<br>VALIAÇÃO DE VALC | LIMPAR<br>io de valor de itb<br>io de valor de itb<br>io de valor de itb<br>io de itbi para imó                                               | I VEL RURAL                           | DATA DE ABERTUR/<br>07/05/2015 13:27:29<br>07/05/2015 12:19:17<br>07/05/2015 11:41:08<br>07/05/2015 09:44:41                        | A SITUAÇÃO<br>TRAMITANDO<br>TRAMITANDO<br>TRAMITANDO<br>ARQUIVADO               | D / SEM PENDÊN<br>D / SEM PENDÊN<br>D / SEM PENDÊN                                     |
| NÚMERO<br>2015.11209.12613.0.0216<br>AÇÃO<br>2015.11209.12613.0.0216<br>AÇÃO<br>2015.11209.12613.0.0216<br>AÇÃO<br>2015.11209.12613.0.0216<br>AÇÃO<br>2015.11209.12613.0.0215<br>AÇÃO | ASSUNTO<br>446<br>GERENCIAI<br>424<br>424<br>GERENCIAI<br>424<br>433<br>GERENCIAI<br>433<br>433<br>433<br>434<br>435<br>435<br>435<br>435 | MENTO DO CADASTRO<br>MENTO DO CADASTRO<br>MENTO DO CADASTRO<br>MENTO DO CADASTRO<br>MENTO DO CADASTRO | DE ITBI<br>DE ITBI<br>DE ITBI<br>DE ITBI<br>DE ITBI | PESQUISAR<br>ERVIÇO<br>AVALIAÇÃ<br>AVALIAÇÃ<br>AVALIAÇÃ<br>VALIAÇÃO DE VALO | LIMPAR<br>(0 DE VALOR DE ITB<br>(0 DE VALOR DE ITB<br>(0 DE VALOR DE ITB<br>)R DE ITBI PARA IMÓ<br>(0 DE VALOR DE ITBI<br>(0 DE VALOR DE ITBI | I VEL RURAL                           | DATA DE ABERTUR/<br>07/05/2015 13:27:29<br>07/05/2015 12:19:17<br>07/05/2015 11:41:08<br>07/05/2015 09:44:41<br>07/05/2015 09:03:59 | A SITUAÇÃO<br>TRAMITANDO<br>TRAMITANDO<br>TRAMITANDO<br>ARQUIVADO<br>CADASTRADO | D / SEM PENDÊN<br>D / SEM PENDÊN<br>D / SEM PENDÊN<br>I / SEM PENDÊN<br>D / SEM PENDÊN |

# 4) Digitar o número do processo no qual se quer imprimir o DAM

#### 5) Clicar em cima do número do processo

| E Construction of a                                                                                                    | NEF Atende   Port                                                                                                    | , Portal Dados Abertos 👼 Prefeitura de Canc<br>Sec<br>Tecnolog                                                                                                    | as Coverno eletrônico: .<br>SEMEF<br>cretaria Municipal de Fi<br>ja da Informação e Co                                              | inanças,<br>introle Interno                                                                                | Cutros fa                                        |
|----------------------------------------------------------------------------------------------------|----------------------------------------------------------------------------------------------------|----------------------------------------------------------------------------------------------------|----------------------------------------------------------------------------------------------------|----------------------------------------------------------------------------------------------------|--------------------------------------------------|
| Cidadão Empresa                                                                                                    | Autônomo                                                                                                    |                                                                                                    |                                                                                                    | Cartór                                                                                                    | io Abreu 🎫                                       |
| Consultar Solicitação<br>ÚMERO:                                                                                                    |                                                                                                    |                                                                                                    |                                                                                                    |                                                                                                    | -                                                |
| SSUNTO:                                                                                                    |                                                                                                    | SERVI                                                                                                    | 201                                                                                                    |                                                                                                    |                                                  |
| SELECIONE                                                                                                    | •                                                                                                    | SELE                                                                                                    | CIONE                                                                                                    | •                                                                                                    |                                                  |
|                                                                                                    |                                                                                                    |                                                                                                    |                                                                                                    |                                                                                                    |                                                  |
| ÍMERO                                                                                                    | ASSUNTO                                                                                                    | SERVICO                                                                                                    |                                                                                                    | SITUAÇÃO                                                                                                   |                                                  |
| ÚMERO<br>2015.11209.12613.0.019081<br>AÇÃO                                                                                                    | ASSUNTO<br>GERENCIAMENTO DO CADASTRO DE ITE                                                                                                    | SERVIÇO<br>31 AVALIAÇÃO DE VALOR DE ITBI                                                                                                    | DATA DE ABERTURA<br>22/04/2015 14:39:59                                                                                             | SITUAÇÃO<br>TRAMITANDO / AGUARDANE                                                                         | 00 RESPOSTA                                      |
| ÚMERO<br>2015.11209.12613.0.019081<br>AÇÃO •<br>2015.11209.12613.0.019056<br>AÇÃO •                                                                                                    | ASSUNTO<br>GERENCIAMENTO DO CADASTRO DE ITE<br>GERENCIAMENTO DO CADASTRO DE ITE                                                                                    | SERVIÇO       AVALIAÇÃO DE VALOR DE ITBI       AVALIAÇÃO DE VALOR DE ITBI                                                                                                    | DATA DE ABERTURA<br>22/04/2015 14:39:59<br>22/04/2015 13:58:06                                                                      | SITUAÇÃO<br>TRAMITANDO / AGUARDANE<br>TRAMITANDO / AGUARDANE                                               | 00 RESPOSTA                                      |
| ÚMERO<br>2015.11209.12613.0.019081<br>AÇÃO ▼<br>2015.11209.12613.0.019056<br>AÇÃO ▼<br>2015.11209.12613.0.019040<br>AÇÃO ▼                                                                                                    | ASSUNTO<br>GERENCIAMENTO DO CADASTRO DE ITE<br>GERENCIAMENTO DO CADASTRO DE ITE<br>GERENCIAMENTO DO CADASTRO DE ITE                                                | SERVIÇO   31 AVALIAÇÃO DE VALOR DE ITBI   33 AVALIAÇÃO DE VALOR DE ITBI   34 AVALIAÇÃO DE VALOR DE ITBI                                                                                                    | DATA DE ABERTURA<br>22/04/2015 14:39:59<br>22/04/2015 13:58:06<br>22/04/2015 13:11:58                                               | SITUAÇÃO<br>TRAMITANDO / AGUARDANE<br>TRAMITANDO / AGUARDANE<br>TRAMITANDO / SEM PE                        | DO RESPOSTA                                      |
| ÚMERO<br>2015.11209.12613.0.019081<br>AÇÃO ▼<br>2015.11209.12613.0.019056<br>AÇÃO ▼<br>2015.11209.12613.0.019040<br>AÇÃO ▼<br>2015.11209.12613.0.019032<br>AÇÃO ▼                                                                           | ASSUNTO<br>GERENCIAMENTO DO CADASTRO DE ITE<br>GERENCIAMENTO DO CADASTRO DE ITE<br>GERENCIAMENTO DO CADASTRO DE ITE<br>GERENCIAMENTO DO CADASTRO DE ITE            | SERVIÇO   31 AVALIAÇÃO DE VALOR DE ITBI   33 AVALIAÇÃO DE VALOR DE ITBI   34 AVALIAÇÃO DE VALOR DE ITBI   35 AVALIAÇÃO DE VALOR DE ITBI   36 AVALIAÇÃO DE VALOR DE ITBI                                                                 | DATA DE ABERTURA       22/04/2015 14:39:59       22/04/2015 13:58:06       22/04/2015 13:11:58       22/04/2015 13:11:58            | SITUAÇÃO<br>TRAMITANDO / AGUARDANE<br>TRAMITANDO / AGUARDANE<br>TRAMITANDO / SEM PE<br>TRAMITANDO / SEM PE | )O RESPOSTA<br>DO RESPOSTA<br>NDÊNCIA<br>NDÊNCIA |
| ÚMERO<br>2015.11209.12613.0.019081<br>AÇÃO ▼<br>2015.11209.12613.0.019056<br>AÇÃO ▼<br>2015.11209.12613.0.019040<br>AÇÃO ▼<br>2015.11209.12613.0.019042<br>AÇÃO ▼<br>2015.11209.12613.0.019032<br>AÇÃO ▼<br>istem 4 registros para essa cor | ASSUNTO<br>GERENCIAMENTO DO CADASTRO DE ITE<br>GERENCIAMENTO DO CADASTRO DE ITE<br>GERENCIAMENTO DO CADASTRO DE ITE<br>GERENCIAMENTO DO CADASTRO DE ITE<br>Isulta. | SERVIÇO   31 AVALIAÇÃO DE VALOR DE ITBI   33 AVALIAÇÃO DE VALOR DE ITBI   34 AVALIAÇÃO DE VALOR DE ITBI   35 AVALIAÇÃO DE VALOR DE ITBI                                                                                                 | DATA DE ABERTURA<br>22/04/2015 14:39:59<br>22/04/2015 13:58:06<br>22/04/2015 13:11:58<br>22/04/2015 12:53:57                        | SITUAÇÃO<br>TRAMITANDO / AGUARDANE<br>TRAMITANDO / AGUARDANE<br>TRAMITANDO / SEM PE<br>TRAMITANDO / SEM PE | DO RESPOSTA                                      |
| ÚMERO<br>2015.11209.12613.0.019081<br>AÇÃO ▼<br>2015.11209.12613.0.019056<br>AÇÃO ▼<br>2015.11209.12613.0.019040<br>AÇÃO ▼<br>2015.11209.12613.0.019032<br>AÇÃO ▼<br>istem 4 registros para essa cor                                        | ASSUNTO<br>GERENCIAMENTO DO CADASTRO DE ITE<br>GERENCIAMENTO DO CADASTRO DE ITE<br>GERENCIAMENTO DO CADASTRO DE ITE<br>GERENCIAMENTO DO CADASTRO DE ITE<br>Isulta. | SERVIÇO   31 AVALIAÇÃO DE VALOR DE ITBI   31 AVALIAÇÃO DE VALOR DE ITBI   31 AVALIAÇÃO DE VALOR DE ITBI   31 AVALIAÇÃO DE VALOR DE ITBI   31 AVALIAÇÃO DE VALOR DE ITBI   31 AVALIAÇÃO DE VALOR DE ITBI   32 AVALIAÇÃO DE VALOR DE ITBI | DATA DE ABERTURA<br>22/04/2015 14:39:59<br>22/04/2015 13:58:06<br>22/04/2015 13:11:58<br>22/04/2015 12:53:57<br>22/04/2015 12:53:57 | SITUAÇÃO<br>TRAMITANDO / AGUARDANE<br>TRAMITANDO / AGUARDANE<br>TRAMITANDO / SEM PE<br>TRAMITANDO / SEM PE | DO RESPOSTA<br>DO RESPOSTA<br>NDÊNCIA            |

# **6)** Ao aparecer a tela DETALHE DO PROCESSO, clicar na barra de rolagem até PROTOCOLOS JUNTADOS e seleciona DOC. ARREC. MUNIC. – DAM

| 🗄 Apps 🋭 🍵 SISLEG 📄 S | EMEF Atende - Log 🟮 SIGED       | SEMEF Atende   Port       | > Portal Dados Abertos    | 🥫 Prefeitura de Canoas                   | 🕒 Governo eletrônico:        | 172.17.2.46:8080/cal          | 📋 Outros favo |  |
|-----------------------|---------------------------------|---------------------------|---------------------------|------------------------------------------|------------------------------|-------------------------------|---------------|--|
| PROCURAÇÃO RECO       | NHECIDA EM CARTORIO:            |                           |                           | -                                        |                              |                               |               |  |
|                       |                                 |                           |                           |                                          |                              |                               |               |  |
| RG OU CARTEIRA DE     | MOTORISTA DO PROCURA            | ADOR:                     |                           |                                          |                              |                               |               |  |
|                       | _                               |                           |                           |                                          |                              |                               |               |  |
| PF DO PROCURADO       | IR:                             |                           |                           |                                          |                              |                               |               |  |
|                       |                                 |                           |                           |                                          |                              |                               |               |  |
|                       |                                 |                           | ARQUI                     | VOS                                      |                              |                               |               |  |
| ARQUIVO               |                                 | INCLUÍDO POR              | 11                        | NCLUSÃO                                  |                              | VISUALIZAR                    |               |  |
| capaprocesso.pdf      |                                 |                           |                           | 22/04/2015 14:39:59                      |                              | 凶                             |               |  |
|                       |                                 |                           | PROTOCOLOS                |                                          |                              |                               |               |  |
| ÚMERO                 |                                 | DATA ABERTURA             |                           |                                          |                              |                               |               |  |
| 2015.11209.12613.9.0  | 42077                           | 22/04/2015 14:39          | FORM                      | ULÁRIO WEB                               |                              |                               |               |  |
| 2015.11209.12620.9.0  | 48313                           | 07/05/2015 09:59          | СОМИ                      | NICADO DE PENDÊNC                        | IA                           |                               |               |  |
| 2015.11209.12620.9.0  | 48312                           | 07/05/2015 09:58          | DOCUI                     | DOCUMENTO DE ARRECADAÇÃO MUNICIPAL ¿ DAM |                              |                               |               |  |
| 2015.11209.12620.9.0  | 48289                           | 07/05/2015 09:43          | LAUDO                     | )                                        |                              |                               |               |  |
|                       |                                 |                           |                           |                                          |                              |                               |               |  |
|                       |                                 |                           | PENDÊ                     | ICIAS                                    |                              | a                             |               |  |
|                       | DATA                            |                           | PRAZO                     | PRAZO DE ATENDIMENTO SITUAÇÃO            |                              |                               |               |  |
| mormaçao              | 07/05/.                         | 2015                      | 13/03/2                   | 015                                      |                              | Aguaruanuo Resposta           |               |  |
|                       |                                 |                           | HISTÓRICO DO              | PROCESSO                                 |                              |                               |               |  |
| SITUAÇÃO              | DATA                            | DEPTO. ORIGEM             | DESFEITO                  | DESARQUIVADO EM                          | RECEBIDO EM                  | DEPTO. DESTINO                |               |  |
| TRAMITANDO            | 23/04/2015                      | DIATE                     |                           |                                          | 23/04/2015                   | GITBI                         |               |  |
| PARECER/DESPACHO      | ):                              |                           |                           |                                          |                              |                               |               |  |
| CADASTRADO            | 22/04/2015                      | DIATE                     |                           |                                          |                              | DIATE                         |               |  |
| PARECER/DESPACHO      | :FORMALIZAÇÃO DE PRO            | CESSO DE SOLICITAÇÃ       | 0                         |                                          |                              |                               |               |  |
|                       |                                 |                           |                           |                                          |                              |                               |               |  |
|                       |                                 |                           | VOLT                      | AR                                       |                              |                               |               |  |
|                       |                                 |                           |                           |                                          |                              |                               |               |  |
|                       |                                 |                           |                           |                                          |                              |                               |               |  |
|                       | © 2014 - SECRETARIA MUNICIPAL I | DE FINANÇAS, TECNOLOGIA D | A INFORMAÇÃO E CONTRO     | LE INTERNO / SEMEF - Aven                | ida Japurá nº 488 - Centro · | Cep: 69025-020 - Desenvolvido |               |  |
|                       |                                 | pela Su                   | bsecretaria de Tecnologia | i da Informação - SUBTI / SE             | MEF                          |                               |               |  |
|                       |                                 |                           |                           |                                          |                              |                               |               |  |
|                       |                                 |                           |                           |                                          |                              |                               |               |  |
|                       |                                 | V I                       |                           |                                          |                              |                               |               |  |

# 7) Ao aparecer "DETALHE DO DOCUMENTO" clique em "VISUALIZAR (ARQUIVOS)"

| ← → C 🗋 sig       | ged.manaus.am.gov.br/cadasti       | rousuarioexterno/detalha | ar_solicitacao.aspx   | cod_protocolo=188      | 984                   |                        | *                                  |  |  |
|-------------------|------------------------------------|--------------------------|-----------------------|------------------------|-----------------------|------------------------|------------------------------------|--|--|
| 👖 Apps 🛭 🍿 SISLEG | 🗋 SEMEF Atende - Log 🟮 SIGED       | 🗋 SEMEF Atende   Port 📐  | Portal Dados Abertos  | 🧵 Prefeitura de Canoas | 🕒 Governo eletrônico: | 🕒 172.17.2.46:8080/cal | 📋 Outros favorito                  |  |  |
|                   | Um serviço da Prefeitura de Manaus |                          |                       | ٩                      |                       | Buscar                 |                                    |  |  |
| Cidadão           | Empresa Autônomo                   |                          |                       |                        |                       | Ca                     | rtório Abreu <mark>🏾 Sair</mark> i |  |  |
| DETALHE DO DOC    | UMENTO                             | _                        | _                     | _                      | _                     | _                      |                                    |  |  |
| DOCUMENTO         |                                    |                          | DATA DO DOCUM         | ENTO                   | DAT                   | A DE ABERTURA          |                                    |  |  |
| 2015.11209.12620  | .9.048312                          |                          | 07/05/2015 07/05/2015 |                        |                       |                        |                                    |  |  |
| DEPARTAMENTO      | ATUAL                              |                          | SITUAÇÃO (MOTIV       | O DA TRAMITAÇÃO        |                       |                        |                                    |  |  |
| -                 |                                    |                          | CADASTRADO            |                        |                       |                        |                                    |  |  |
| ASSUNTO           | UNTO SERVIÇO                       |                          |                       |                        |                       |                        |                                    |  |  |
| AVALIAÇÃO DE VA   | ALOR DE ITBI                       |                          | GERENCIAMENTO         | DO CADASTRO DE I       | TBI                   |                        |                                    |  |  |
| TIPO DOCUMENTA    | AL .                               |                          |                       |                        |                       |                        |                                    |  |  |
| DOCUMENTO DE      | ARRECADAÇÃO MUNICIPAL ¿ E          | MAM                      |                       |                        |                       |                        |                                    |  |  |
| INTERESSADO       |                                    |                          |                       |                        |                       |                        |                                    |  |  |
| GERÊNCIA DE LA    | NÇAMENTO DE ITBI - GITBI           |                          |                       |                        |                       |                        |                                    |  |  |
|                   |                                    |                          |                       |                        |                       |                        |                                    |  |  |
|                   |                                    |                          | ARQUIV                | OS                     |                       |                        |                                    |  |  |
| ARQUIVO           |                                    | INCLUÍDO POR             | २                     | INCLUSÃO               |                       | VISUALIZA              | R                                  |  |  |
| 409709DAM.p       | df.p7s                             |                          |                       | 07/05/2015 09:5        | 07/05/2015 09:58:35   |                        |                                    |  |  |
|                   |                                    |                          |                       |                        |                       |                        |                                    |  |  |
|                   |                                    |                          | PROTOCOLOS            | JUNTADOS               |                       |                        |                                    |  |  |
| NAO EXISTEM PR    | OTOCOLOS JUNTADOS PARA E           | ESSE PROTOCOLO           |                       |                        |                       |                        |                                    |  |  |
|                   |                                    |                          | PENDÊN                | CIAS                   |                       |                        |                                    |  |  |
| NÃO EXISTEM PE    | NDÊNCIAS PARA ESSE PROTOC          | COLO                     |                       |                        |                       |                        |                                    |  |  |
|                   |                                    |                          | HISTÓRICO DO          | PROCESSO               |                       |                        |                                    |  |  |
| SITUAÇÃO          | DATA                               | DEPTO. ORIGEM            | DESFEITO/             | DESARQUIVADO EM        | RECEBIDO EM           | DEPTO. DESTI           | NO                                 |  |  |
| CADASTRADO        | 07/05/2015                         | GITBI                    |                       |                        |                       | GITBI                  |                                    |  |  |
| PARECER/DESPA     | CHO:                               |                          |                       |                        |                       |                        |                                    |  |  |
|                   |                                    |                          |                       |                        |                       |                        |                                    |  |  |
|                   |                                    |                          | VOLTA                 | R                      |                       |                        |                                    |  |  |
|                   |                                    |                          |                       |                        |                       |                        |                                    |  |  |
|                   |                                    |                          |                       |                        |                       |                        |                                    |  |  |
|                   |                                    |                          |                       |                        |                       |                        |                                    |  |  |
|                   |                                    |                          |                       |                        |                       |                        | •                                  |  |  |
|                   |                                    |                          |                       |                        |                       | PT . 🚝                 | 15:09                              |  |  |
| <b>y</b> 🕓        |                                    |                          |                       |                        |                       |                        | 07/05/2015                         |  |  |

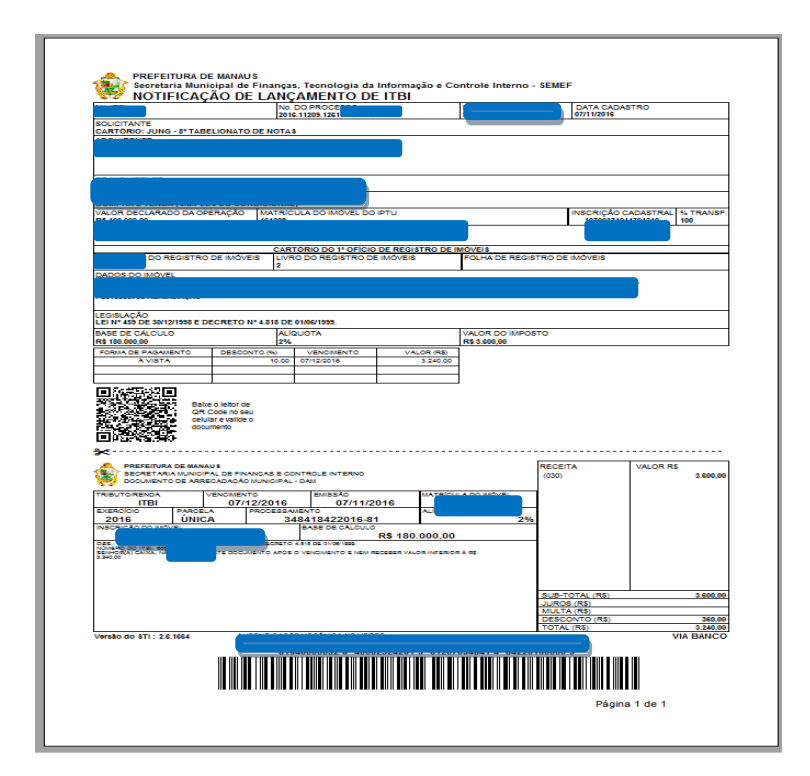

#### 8) Imprimir o DAM (Crtl P ou clicar na impressora)

**9)** Para responder à SEMEF que recebeu o DAM, verifique a SITUAÇÃO do processo (AGUARDANDO RESPOSTA)

| - → C 🗋 siged                                                               | l.manaus.an  | n.gov.br/cadas                  | trousuarioexterno/lista           | ar_solicitacad                  | o.aspx      |                    |                      |                                                         |                                       | * =                    |
|-----------------------------------------------------------------------------|--------------|---------------------------------|-----------------------------------|---------------------------------|-------------|--------------------|----------------------|---------------------------------------------------------|---------------------------------------|------------------------|
| Apps 🎲 SISLEG 🗋                                                             | SEMEF Atende | › Log 🚺 SIGED                   | SEMEF Atende   Port               | 📐 Portal Dad                    | los Abertos | 🥫 Prefeitura de    | Canoas               | 🗋 Governo eletrônico:                                   | 172.17.2.46:8080/                     | cal 🗋 Outros favoritos |
|                                                                             | SEA<br>ATE   | AEF<br>NDE<br>feitura de Manaus |                                   |                                 |             | Tec                | Secr<br>nologia      | SEMEF<br>retaria Municipal de F<br>a da Informação e Co | inanças,<br>introle Interno<br>Buscar |                        |
| Cidadão E                                                                   | mpresa       | Autônomo                        |                                   |                                 |             |                    |                      |                                                         |                                       | Cartório Abreu 🗧 💴     |
| <mark>Consultar Solicitação</mark><br>I <b>ÚMERO:</b><br>2015.11209.12613.0 | .0192        | -                               | -                                 |                                 |             | -                  |                      | -                                                       | -                                     |                        |
| ASSUNTO:                                                                    |              |                                 |                                   |                                 |             | :                  | SERVIÇ               | 0:                                                      |                                       |                        |
| SELECIONE                                                                   |              |                                 | •                                 |                                 |             |                    | SELEC                | CIONE                                                   | •                                     |                        |
|                                                                             |              |                                 |                                   | PE                              | SQUISAR     | LIMPAR             |                      |                                                         |                                       |                        |
| ÚMERO                                                                       | A            | SSUNTO                          |                                   | SER                             | viço        |                    |                      | DATA DE ABERTURA                                        | SITUAÇÃO                              |                        |
| 2015.11209.12613.0<br>AÇÃO                                                  | .019250      | GERENCIAME                      | NTO DO CADASTRO DE                | E ITBI AV                       | ALIAÇÃO     | DE VALOR DE        | ІТВІ                 | 23/04/2015 11:22:08                                     | TRAMITA                               | NDO / SEM PENDÊNCIA    |
| 2015.11209.12613.0<br>AÇÃO                                                  | .019249      | GERENCIAME                      | NTO DO CADASTRO DE                | E ITBI AV                       | ALIAÇÃO     | DE VALOR DE        | ITBI                 | 23/04/2015 11:21:48                                     | TRAMITA                               | NDO / SEM PENDÊNCIA    |
| 2015.11209.12613.0<br>AÇÃO                                                  | .019218      | GERENCIAME                      | NTO DO CADASTRO DE                | EITBI AV                        | ALIAÇÃO     | DE VALOR DE        | ІТВІ                 | 23/04/2015 10:16:48                                     | TRAMITANDO                            | / AGUARDANDO RESPOSTA  |
| istem 3 registros para                                                      | a essa consu | Ita.                            |                                   |                                 |             |                    |                      |                                                         | 1                                     |                        |
|                                                                             |              |                                 |                                   | D. 105000.00                    |             |                    |                      |                                                         | 0 10005 000 -                         |                        |
|                                                                             | © 2014 - SEC | RETARIA MUNICIPA                | L DE FINANÇAS, TECNOLOGIA<br>pela | DA INFORMAÇA<br>Subsecretaria d | e Tecnologi | ia da Informação · | NEF - Ave<br>SUBTI / | enida Japurá nº 488 - Centro<br>SEMEF                   | 5 - Cep: 69025-020 - De               | senvolvido             |
|                                                                             |              |                                 |                                   |                                 |             |                    |                      |                                                         |                                       |                        |

🐵 é 🛛 📋 ⊌ 💽 🖻

PT 🚎 🔺 🍡 💭 🌵 11:14 08/05/2015

| Apps 🛞 SISLEG 🗅                   | SEMEF Atende > Log. | .  SIGED  SEMEF Atende   Port                  | Portal Dados Abertos                                | 👼 Prefeitura de Canoas                                  | C) Governo eletrônico:                                   | 172.17.2.46:8080/cal                 | C Outros f     |
|-----------------------------------|---------------------|------------------------------------------------|-----------------------------------------------------|---------------------------------------------------------|----------------------------------------------------------|--------------------------------------|----------------|
|                                   | SEM<br>ATEN         | EF<br>BE<br>Be Manaus                          |                                                     | Sec<br>Tecnologi                                        | SEMEF<br>retaria Municipal de Fi<br>a da Informação e Co | inanças,<br>ntrole Interno<br>Buscar |                |
| Cidadão                           | Empresa Ai          | utônomo                                        |                                                     |                                                         |                                                          |                                      | Cartório Abreu |
| Consultar Solicitaçã<br>ÚMERO:    | 0                   | _                                              | _                                                   | _                                                       | _                                                        | _                                    | _              |
| 2015.11209.12613.                 | D.0192 <sup>-</sup> |                                                |                                                     |                                                         |                                                          |                                      |                |
| SSUNTO:                           |                     |                                                |                                                     | SERVIÇ                                                  | 0:                                                       |                                      |                |
| SELECIONE                         |                     | •                                              |                                                     | SELEC                                                   | CIONE                                                    | *                                    |                |
|                                   |                     |                                                | PESQUISAR                                           | LIMPAR                                                  |                                                          |                                      |                |
| JMERO                             | ASSU                | OTI                                            | SERVIÇO                                             |                                                         | DATA DE ABERTURA                                         | SITUAÇÃO                             |                |
| 2015.11209.12613.<br>AÇÃO         | 0.019250            | RENCIAMENTO DO CADASTRO DE                     | ITBI AVALIAÇÃO                                      | DE VALOR DE ITBI                                        | 23/04/2015 11:22:08                                      | TRAMITANDO / S                       | SEM PENDÊNCIA  |
| 2015.11209.12613.<br>AÇÃO         | 0.019249            | RENCIAMENTO DO CADASTRO DE                     | ITBI AVALIAÇÃO                                      | DE VALOR DE ITBI                                        | 23/04/2015 11:21:48                                      | TRAMITANDO / S                       | SEM PENDÊNCIA  |
| 2015.11209.12613.<br>AÇÃO         | 0.019218            | RENCIAMENTO DO CADASTRO DE                     | ITBI AVALIAÇÃO                                      | DE VALOR DE ITBI                                        | 23/04/2015 10:16:48                                      | TRAMITANDO / AGUA                    | RDANDO RESPOS  |
| PENDÊNCIA<br>stem s registros par | a essa consulta.    |                                                |                                                     |                                                         |                                                          | 1                                    |                |
|                                   | © 2014 - SECRETAR   | IA MUNICIPAL DE FINANÇAS, TECNOLOGIA<br>pela s | DA INFORMAÇÃO E CONTRO<br>ubsecretaria de Tecnologi | DLE INTERNO / SEMEF - Avi<br>ia da Informação - SUBTI / | enida Japurá nº 488 - Centro<br>SEMEF                    | o - Cep: 69025-020 - Desenvolvi      | do             |

# 10) Clicar na setinha da palavra AÇÃO e selecionar PENDÊNCIA

PT 🚎 🔺 隆 🛱 🌵 11:15 08/05/2015

| 📰 Apps 🐞 SISLEG 📋       | SEMEF Atende - Log 🔘 SIG                              | ED 📄 SEMEF Atende   Port | 🚴 Portal Dados Abertos | 🥫 Prefeitura de Canoas | 🕒 Governo eletrônico:                                 | 172.17.2.46:8080                    | 0/cal 🗋 Outros fav  |
|-------------------------|-------------------------------------------------------|--------------------------|------------------------|------------------------|-------------------------------------------------------|-------------------------------------|---------------------|
|                         | SEMER<br>ATENDE<br>Im servico da Prefeitura de Manaus |                          |                        | Secre<br>Tecnologia    | SEMEF<br>etaria Municipal de Fi<br>da Informação e Co | nanças,<br>ntrole Interno<br>Buscar |                     |
| Cidadão                 | Empresa Autônom                                       | 10                       |                        |                        |                                                       |                                     | Cartório Abreu      |
|                         |                                                       |                          |                        |                        |                                                       |                                     |                     |
| Listar Pendências       |                                                       |                          |                        |                        |                                                       |                                     |                     |
| Processo: 2015.11209    | .12613.0.019218                                       |                          |                        |                        |                                                       | 5                                   | SITUAÇÃO            |
|                         |                                                       |                          |                        |                        |                                                       |                                     | TODAS               |
|                         |                                                       |                          |                        |                        |                                                       |                                     |                     |
| AÇÃO                    | TIPO DE PENDÊNCIA                                     | DATA DE CADA             | STRO PR                | AZO DE RESPOSTA        | DATA RESPO                                            | OSTA SI                             | TUAÇÃO              |
| AÇÃO 🔻                  | Documental                                            | 07/05/20                 | 015 10:01              | 21/05/2015             |                                                       | -                                   | Aguardando Resposta |
| ACAO                    |                                                       |                          |                        |                        |                                                       |                                     |                     |
| RESPONDER               |                                                       |                          | 2401                   | TAD                    |                                                       |                                     |                     |
| RESPONDER<br>VISUALIZAR |                                                       |                          | VOL                    |                        |                                                       |                                     |                     |

# 11) Clicar na setinha da palavra AÇÃO e selecionar RESPONDER

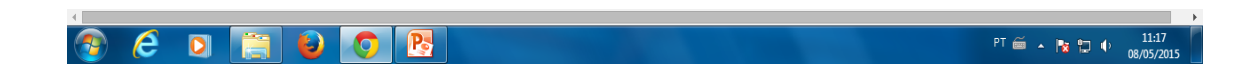

**12)** No campo RESPOSTA DA PENDÊNCIA informar a data que imprimiu o DAM e depois SALVAR

|                   | d.manaus.am.gov.br/cadas           | trousuarioexterno/res   | ponder_pendencia.as        | px?cod_pendencia=7         | 407&cod_protocolc                | =179534                     | 1                |
|-------------------|------------------------------------|-------------------------|----------------------------|----------------------------|----------------------------------|-----------------------------|------------------|
| Apps 🐞 SISLEG 📋   | ") SEMEF Atende - Log 🚺 SIGED      | SEMEF Atende   Port     | Portal Dados Abertos       | Prefeitura de Canoas       | Governo eletrônico:              | . 💾 172.17.2.46:8080/cal    | Outros fa        |
|                   |                                    |                         |                            |                            | SEMEE                            |                             |                  |
| (id)              | SEME                               |                         |                            | Secre                      | SEIVIEF<br>taria Municipal de Fi | nancas                      |                  |
|                   |                                    |                         |                            | Tecnologia                 | da Informação e Co               | ntrole Interno              |                  |
|                   | AIENDE                             |                         |                            |                            |                                  |                             |                  |
|                   | Um serviço da Prefeitura de Manaus |                         |                            | 9                          |                                  | Buscar                      |                  |
|                   |                                    |                         |                            |                            |                                  |                             |                  |
| Cidadão           | Empresa Autônomo                   |                         |                            |                            |                                  |                             | Cartório Abreu 🎫 |
|                   |                                    |                         |                            |                            |                                  |                             |                  |
|                   |                                    |                         |                            |                            |                                  |                             |                  |
| OCESSO:           |                                    |                         |                            |                            |                                  | DATA DE ABERTURA            |                  |
| )15.11209.12613.0 | 0.019218                           |                         |                            |                            |                                  | 23/04/2015                  |                  |
| ASSIFICAÇÃO A     | RQUIVÍSTICA: (ASSUNTO DA           | SOLICITAÇÃO)            |                            |                            |                                  | TIPO DOCUMENTAL             |                  |
| 2.01.01 - AVALIAÇ | ÃO DE VALOR DE ITBI                |                         |                            |                            |                                  | FORMULÁRIO WEB              |                  |
| PO DE PENDÊNCI    | A:                                 |                         |                            |                            |                                  | 1                           |                  |
| ocumental         |                                    |                         |                            |                            |                                  |                             |                  |
| SCRIÇÃO DA PE     | NDÊNCIA:                           |                         |                            |                            |                                  |                             |                  |
| NEXAR UMA CÓPI    | A DO REGISTRO DE IMÓVEIS           | 3.                      |                            |                            |                                  |                             |                  |
| RAZO DE RESPOS    | TA:                                |                         |                            |                            |                                  |                             |                  |
| 1/05/2015         |                                    |                         |                            |                            |                                  |                             |                  |
|                   |                                    |                         |                            |                            |                                  |                             |                  |
| SPOSTA DA PEN     | DÊNCIA:*                           |                         |                            |                            |                                  |                             |                  |
|                   |                                    |                         |                            |                            |                                  |                             |                  |
|                   |                                    |                         |                            |                            |                                  |                             |                  |
|                   |                                    |                         |                            |                            |                                  |                             |                  |
|                   |                                    |                         |                            |                            |                                  |                             | 10               |
|                   |                                    |                         |                            |                            |                                  |                             |                  |
| EXO:              |                                    |                         |                            |                            |                                  |                             |                  |
| scolher arquivo   | Nenhum arquivo selecionado         |                         |                            |                            |                                  |                             |                  |
|                   |                                    |                         |                            |                            |                                  |                             |                  |
|                   |                                    |                         | SALVAR C.                  | ANCELAR                    |                                  |                             |                  |
|                   |                                    |                         |                            |                            |                                  |                             |                  |
|                   | © 2014 - SECRETARIA MUNICIPAL      | DE FINANÇAS, TECNOLOGIA | DA INFORMAÇÃO E CONTROL    | E INTERNO / SEMEF - Aven   | ida Japurá nº 488 - Centro       | - Cep: 69025-020 - Desenvol |                  |
|                   |                                    | pela S                  | ubsecretaria de Tecnologia | da Informação - SUBTI / SE | MEF                              |                             |                  |
|                   |                                    |                         |                            |                            |                                  |                             |                  |

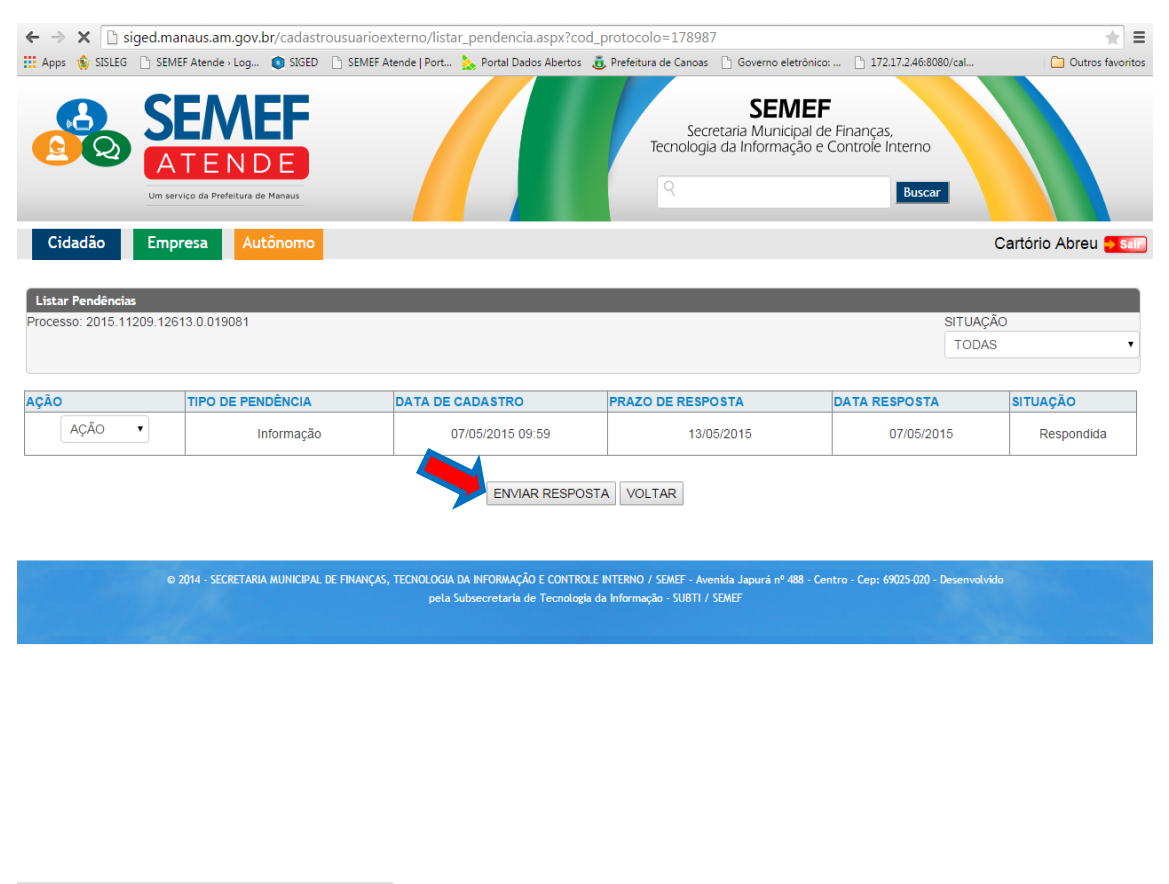

#### **13)** Após ter digitado a informação, clicar em ENVIAR RESPOSTA.

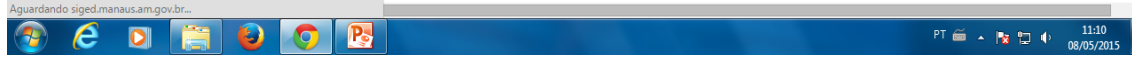